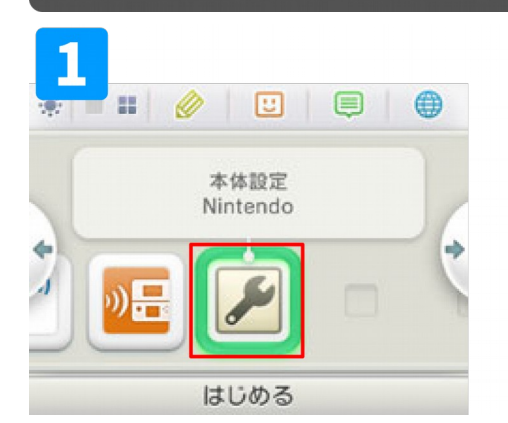

HOMEメニューから「本体設定」を選び、 「はじめる」をタッチします。

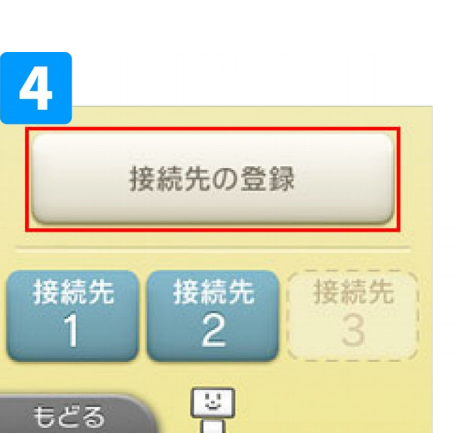

「接続先の登録」をタッチします。

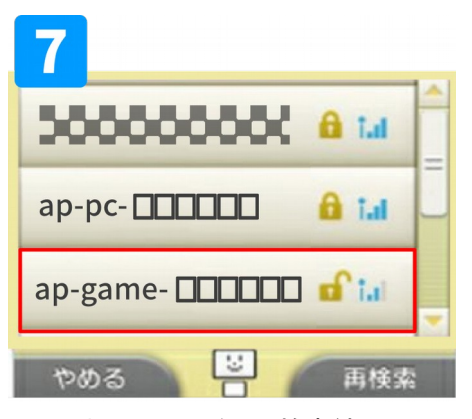

SSID(ネットワーク名)の検索結果 「ap-game-※ □□□□□□□ の部分は製品によって異なります。

※ SSID (ネットワーク名) が表示されないときは、 「再検索」をタッチしてください。

## (POINT)

初期設定されている SSID (ネットワーク名) は、 MZK-MF300Nの底面のラベルに記載されています。

| ドメイン名: mf.setup  | ユーザー名: admin    |
|------------------|-----------------|
| SSID 1: ap-pc-   | パスワード: password |
| SSID 2: ap-game- | PINコード:         |

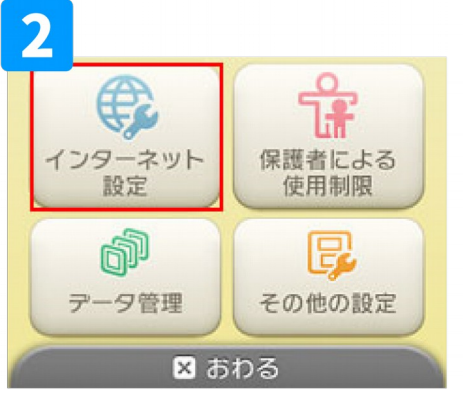

ニンテンドー3DSのWi-Fi接続方法

「インターネット設定」をタッチします。

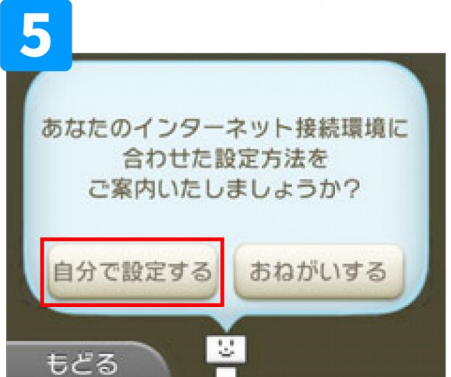

「自分で設定する」をタッチします。

| 8                 |   |   |   |   |   |    |    |         |   |   |      |    |
|-------------------|---|---|---|---|---|----|----|---------|---|---|------|----|
| セキュリティキーを入力してください |   |   |   |   |   |    |    |         |   |   |      |    |
| 1                 | 2 |   | 3 | 4 | 5 | 6  | 7  | 8       | 9 | 0 | - (+ | 消去 |
| q                 | W |   | е | r | t | У  | u  | i       | 0 | p | +    | 1  |
| а                 | 5 | 5 | d | f | g | h  | i  | k       | 1 | : | ?    | -  |
| z x               |   | x | С | V | b | n  | m  | 1,      |   | 1 | =    | @  |
| Caps Shift        |   |   |   |   |   | 空白 |    |         | 英 | ħ | な    | カナ |
| ABC あいう           |   |   |   |   |   |    |    | 記号 ケータイ |   |   |      |    |
| やめる               |   |   |   |   |   |    | 決定 |         |   |   |      |    |

暗号キーが設定されている場合は 上記の画面が表示されます暗号キーを 入力、「決定」をタッチします。

暗号キーがない場合は9の画面が表示 されます。

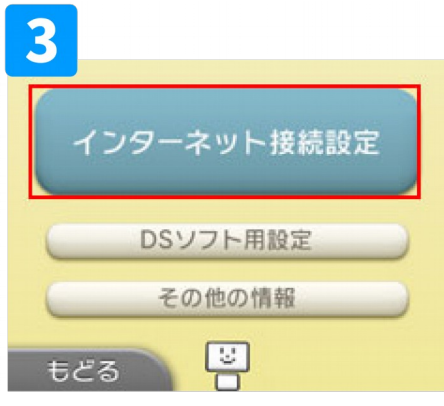

ゲーム機を接続する前に、無線LANを使って問題なくパソコン等で

インターネットに接続できるかご確認ください。

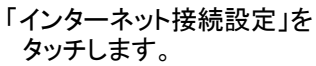

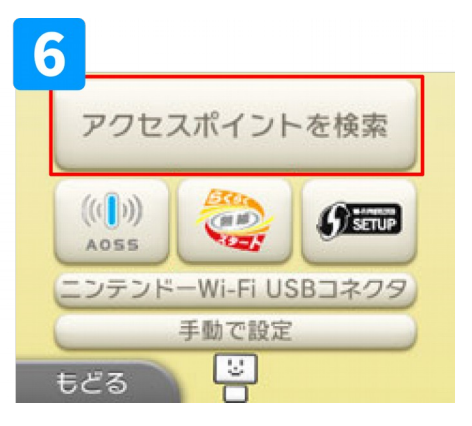

「アクセスポイントを検索」をタッチします。

保存の確認画面が表示されます、

「OK」をタッチします。

接続テストの確認画面が表示されます、 「OK」をタッチします。

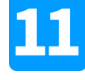

9

接続テスト成功の画面が表示されれば、 設定は完了です。

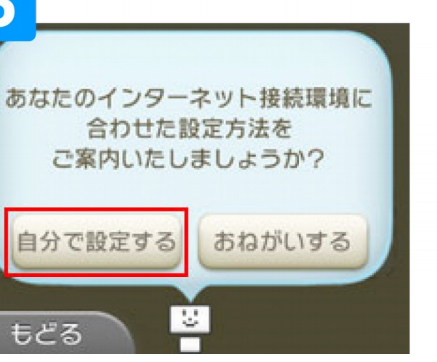